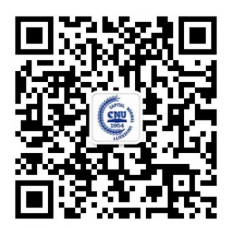

欢迎关注招办微信

# 首都师范大学 2022 年书法学(初等教育,师范) 本科专业校考网上报名说明

报名平台客服:报名系统中"在线咨询" 本科招生网:http://bkzs.cnu.edu.cn

> 首都师范大学招生就业处 2022年1月11日

# 目录

| 报名及考试平台   | 2 |
|-----------|---|
| 安装艺术升 APP | 2 |
| 考生注册      | 3 |
| 完善信息      | 4 |
| 上传报考资料    | 5 |
| 报考学校、专业   | 6 |
| 查看报考记录    | 9 |
| 其他说明      | 9 |
|           |   |

# 报名及考试平台

首都师范大学本科艺术类专业(书法类)校考采用"艺术升"平台进行网上报名和网络考试。考生通过 手机即可完成报名、交费、考试等操作。艺术升 APP 支持 IOS 和安卓系统,可通过苹果应用商店或常见 安卓应用市场下载安装。

考生在报名前,应先仔细阅读我校艺术类招生简章,在充分理解并同意简章中的全部内容后再进行网上报名和网络考试。简章公布在招办网站(bkzs.cnu.edu.cn),特殊类型招生,艺术类栏目下。

本说明中的截图及其中的信息仅供参考,具体界面可能因版本升级有所改变。<u>文中涉及到的专业名称</u>、 考点名称、考试时间等信息,以首都师范大学艺术类招生简章和实际报名系统显示的为准。

## 安装艺术升 APP

(1)使用手机(安卓系统用户和苹果 ios 系统用户均适用)扫描二维码(下图),下载并完成安装。安卓系统用户 还可进入应用商店,搜索"艺术升"并进行应用安装。苹果 ios 系统用户还可进入 APP Store,搜索"艺术 升"并进行应用安装。

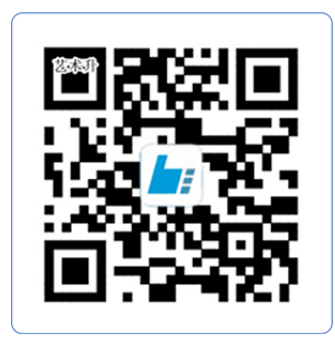

扫一扫 下载APP

#### 教育部 APP 备案 3300041 号

(2)已安装艺术升 APP 的考生,请务必在报名前检查并升级到最新版本。

(3)为了确保考生网络考试的顺利进行,建议考生使用最近3年上市的主流品牌(如 iPhone、华为、小米、 Vivo、Oppo)手机。 考生注册

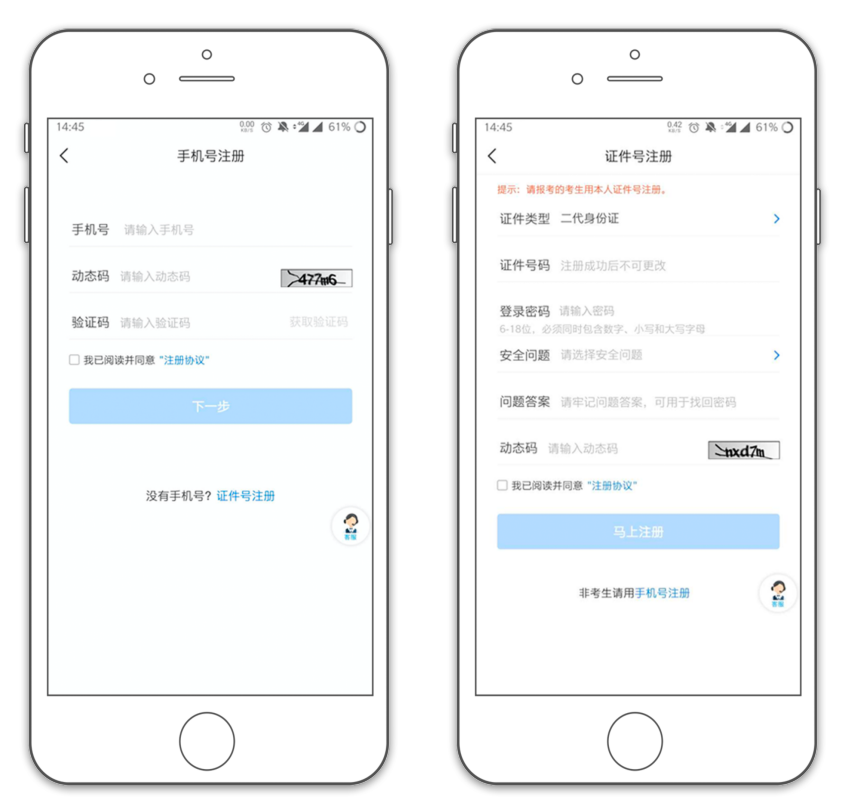

[方法一]手机号注册,注册后须进行证件号绑定(家长请勿用自己的身份证号注册或绑定) [方法二]证件号注册,考生直接输入身份证号码注册(家长请勿用自己的身份证号注册或绑定) 完善信息

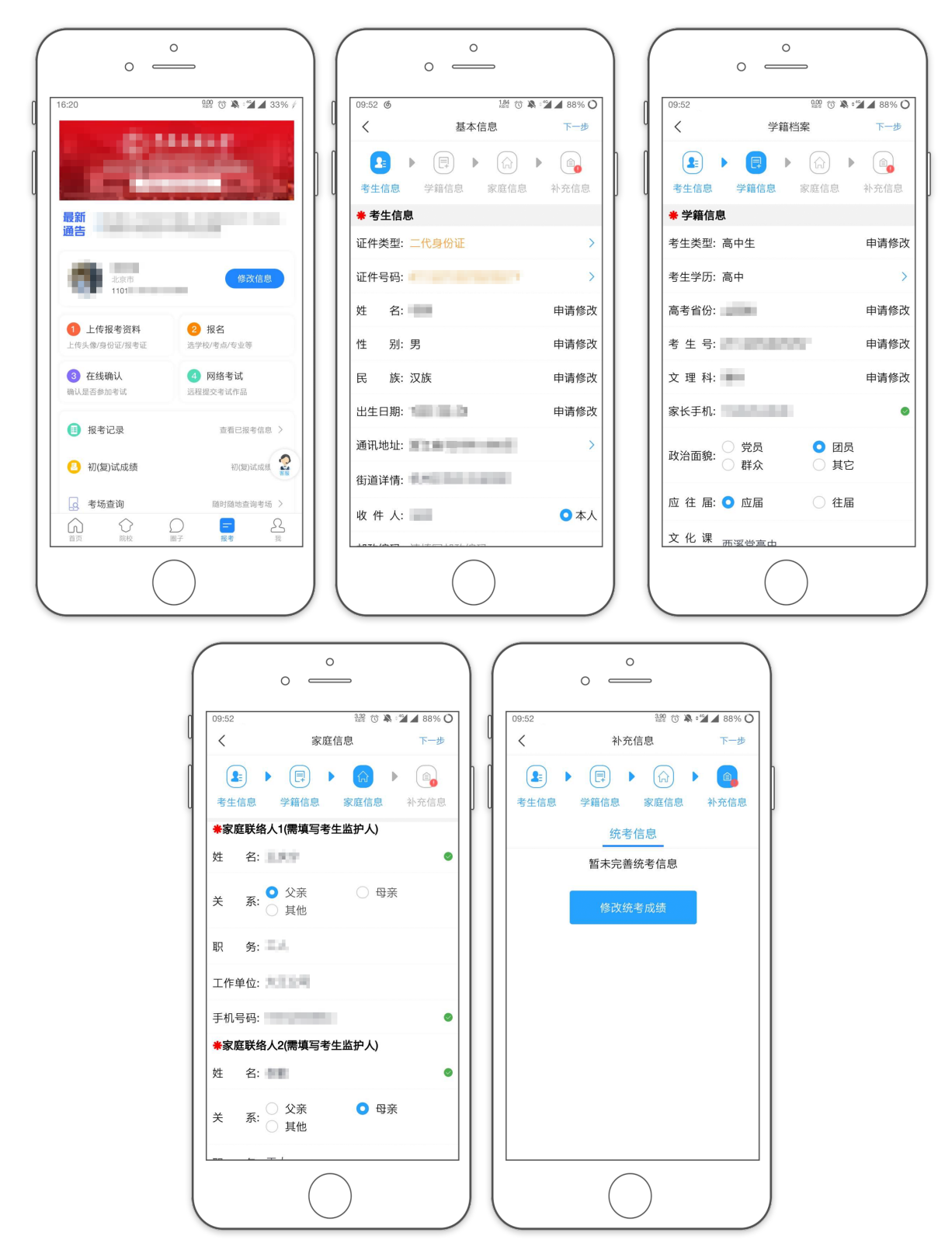

完成注册后登陆账号,点屏幕最下方的[报考]进入报考栏目,点头像右侧的[完善信息](已填写过信息 的显示[修改信息])。先确认自己注册的身份证号码是否为考生自己正确的身份证号码。选择自己参加高考 的所在省份以及自己的考生号。

点击[下一步]完善基础信息、学籍档案以及家庭信息等的填写,填写完成后可以点击[下一步]进入预览效果,考生确认无误后确认提交。

说明:

1. 考生号通常是以年份+地区开头的 14 位号码,例如今年(2022 年)北京(地区编号 11)考生前 4 位是 2211。 后面 10 位包含考生报名单位和流水号等信息。考生号通常会打印在高考报名表上。

2.考生号、姓名、身份证号是考试后报送合格成绩信息的重要依据,请务必填写准确。因考生上传报考资料有误或内容不符合要求,造成不能参加考试或不能向北京教育考试院上报成绩信息的,责任由考生本人承担。

#### 0 0 0 0 0 = 0 = 66.8 🗇 🔌 📽 🖌 56% 🔿 🎎 🗇 🔌 🖈 🖌 33% 下午2:26 2.3K/s 🔏 🎯 🖬 🖏 🖬 🚳 < 报考资料上传 < 报考资料上传 2: 网络考试期间审核时长约2小时左右 报考资料将用于认证本人信息使用,照片将用于准考证,请 按要求拍照 ♂艺术升平台承诺确保您的信息安全 🥑 艺术升平台承诺确保您的信息安全 6 给考生拍照 未上传 > 最新诵告 6 给考生拍照 审核通过 > 上传身份证(姓名页) 未上传 🔪 \_\_\_\_\_ 上传身份证(人像页) 审核通过 > 上传艺术类专业报考证 未上传 > 审核通过 > 录制考生视频 未上传 > 1 上传报考资料 2 报名 录制考生视频 审核通过 > 选学校/考点/专业等 点击杳看报考证拍昭说明 传斗像/息份证/据老证 ☑ 我已阅读《报考资料上传须知》 点击查看报考证拍照说明 3 在线确认 4 网络考试 ✓ 我已阅读《报考资料上传须知》 □ 报考记录 查看已报考信息 > 初(复)试成组 🙎 2 ○ 初(复)试成绩 2 ▲ 考场查询 随时随地查询考场 > $\bigcirc$ 2

# 上传报考资料

报名的考生需要在艺术升报名系统上传报考资料:

1.给考生拍照:使用手机按"正面免冠证件照"样式给考生拍照,要求白色背景。**不得翻拍纸质照片或翻** 拍屏幕上显示的照片。

2.上传身份证照片(姓名页):使用手机拍摄考生身份证照片并上传。

3.上传艺术类专业报考证:北京市书法类专业无艺术类统考,无专业报考证。请拍摄"考生报名信息单" 代替。如无法找到"考生报名信息单",可打印或手写如下说明材料拍照上传(落款须考生手写签名,不可 打印):

说明

本人姓名 XX,身份证号 XXXXXXXXXXXXXXXXX,北京考生,考生号为:XXXXXXXXXXXX 因北京市没有非美术类专业统考,本人无法提交"报考证件"照片。我承诺:我已核实本申请上的考 生号的准确性。若因本人提交信息有误,造成的一切后果,由本人负责。

> 考生 XXX XXXX 年 X 月 X 日

4.拍摄考生视频:考生根据程序提示拍摄一段带语音的视频。

全部完成后确认提交,等待审核结果。审核时间通常为半天。如审核失败,请查看说明,针对失败原 因重新上传对应材料并重新提交审核。

**提交审核后,考生不必等待审核通过,可先继续后续报名操作并网上缴费。一段时间之后再回到此处 查看审核是否通过。或者在报名正式开始前先进行此项操作。**如审核未通过,请根据不合格原因修改后尽 快重新提交审核,以免影响考试。信息审核通过后,所有项目后显示"审核通过",如上第3图。

# 报考学校、专业

### 网上报名不设名额上限,请考生避免在报名刚开始的阶段集中进入系统报名。

书法考试网上报名的第1天,从上午10点开放报名;从第2天开始,系统每天24小时开放报名。 具体步骤如下:

进入报考界面,点击[报名]。在搜索栏搜索"首都师范大学"。点击"首都师范大学"。

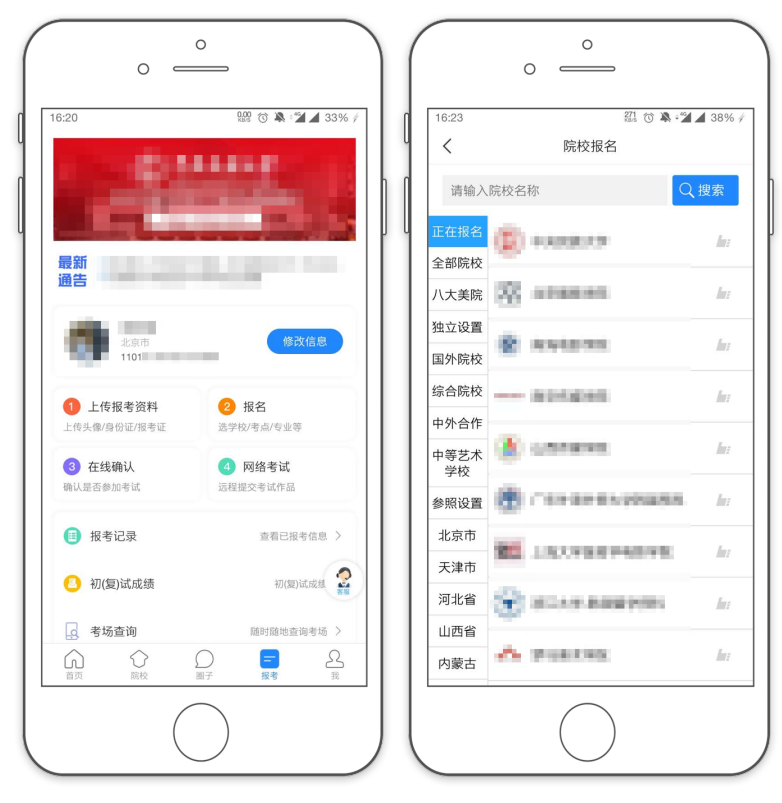

| :24             | ) 🛝 ° 🎽 🔟 39% 4 | 下午2:18 ▷ □ ○ 3.1K/:<br>く 考试                                     | s & © 8 "int 8 "int @ |
|-----------------|-----------------|-----------------------------------------------------------------|-----------------------|
| 首都师范大学          | Q 搜索            | (金) 首都师范大学                                                      |                       |
| (演示) 首都师范大学(演示) | he              | 姓 名<br>省 份 北京市<br>证件号码                                          |                       |
|                 |                 | 2022年音乐学院校考                                                     | >                     |
|                 |                 | 2022年初等教育学院校考                                                   | >                     |
|                 |                 | 2022年书法学(初等教育,师家                                                | ē)校考 >                |
|                 |                 | 溫警提示<br>1.选择专业提交之后请在30分钟<br>2.专业填报提交交费成功后不可<br>3.专业填报提交交费成功后不支持 | 内完成支付<br>周整<br>寺退费    |
|                 |                 |                                                                 |                       |

选择[考试名称]在弹出的选项中选择需要报考的考试"初等教育学院校考(书法类)" 选择[考点]"网络考试"

选择报考的[专业]"书法学(初等教育,师范)",点确定

| 0                                                                          | 0 —                                                                                                    |
|----------------------------------------------------------------------------|----------------------------------------------------------------------------------------------------|
| 下午2:18 🗧 💿 0.9K/s 🔏 🗑 🖬 🔐 II                                               | 下午2:18 → = ◇ 3.4K/5 炎 ② ■ "ant ●                                                                            |
| 〈 首都师范大学                                                                   |                                                                                                    |
| 姓名                                                                         |                                                                                                    |
| 省 份 北京市                                                                    | 省 份 北京市                                                                                                    |
| 正件号码                                                                       | 证件号码                                                                                                    |
| <b>る考院校 首都师范大学</b>                                                         | 报考院校 首都师范大学                                                                                                 |
|                                                                            | 考试名称 2022年书法学(初等教育,师范)校考                                                                                    |
| 络考试 🕒                                                                      | 进行中 >                                                                                                    |
|                                                                            | (初等教育,师范)()                                                                                                 |
|                                                                            |                                                                                                    |
| 提示                                                                         |                                                                                                    |
| <mark>提示</mark><br>圣专业提交之后请在30分钟内完成支付                                      |                                                                                                    |
| <mark>提示</mark><br>译专业提交之后请在30分钟内完成支付<br>业填报提交交费成功后不可调整                    | <b>温馨提示</b><br>1.注怀表示但这次已速在20分钟内容成本付                                                                        |
| <mark>援示</mark><br>择专业提交之后请在30分钟内完成支付<br>业填报提交交费成功后不可调整<br>业填报提交交费成功后不支持退费 | <b>溫馨提示</b><br>1.选择专业提交之后请在30分钟内完成支付<br>2.专业填税提交交费成功后不可调整                                                   |
| <mark>提示</mark><br>择专业提交之后请在30分钟内完成支付<br>业填报提交交费成功后不可调整<br>业填报提交交费成功后不支持退费 | <b>溫馨提示</b><br>1.选择专业提交之后请在30分钟内完成支付<br>2.专业填报提交交费成功后不可调整<br>3.专业填报提交交费成功后不支持退费                             |
| <mark>提示</mark><br>择专业提交之后请在30分钟内完成支付<br>业填报提交交费成功后不可调整<br>业填报提交交费成功后不支持退费 | 溫馨提示<br>1.选择专业提交之后请在30分钟内完成支付<br>2.专业填报提交交费成功后不可调整<br>3.专业填报提交交费成功后不支持退费                                    |
| <mark>规示</mark><br>择专业提交之后请在30分钟内完成支付<br>业填报提交交费成功后不可调整<br>业填报提交交费成功后不支持退费 | 溫馨提示<br>1.选择专业提交之后请在30分钟内完成支付<br>2.专业填报提交交费成功后不可调整<br>3.专业填报提交交费成功后不支持退费                                    |
| <mark>提示</mark><br>择专业提交之后请在30分钟内完成支付<br>业填报提交交费成功后不可调整<br>业填报提交交费成功后不支持退费 | <b>溫智提示</b><br>1.选择专业提交之后请在30分钟内完成支付<br>2.专业填报提交交费成功后不可调整<br>3.专业填报提交交费成功后不支持退费                             |
| <mark>提示</mark><br>圣专业提交之后请在30分钟内完成支付<br>此項报提交交费成功后不可调整<br>此項报提交交费成功后不支持退费 | <b>溫馨提示</b><br>1.选择专业提交之后请在30分钟内完成支付<br>2.专业填报提交交费成功后不可调整<br>3.专业填报提交交费成功后不支持退费                             |
| 提示<br>举专业提交之后请在30分钟内完成支付<br>业填报提交交费成功后不可调整<br>业填报提交交费成功后不支持退费              | 2018年<br>2.选择专业提交之后请在30分钟内完成支付<br>2.专业填报提交交费成功后不可调整<br>3.专业填报提交交费成功后不支持退费                                   |
| 提示<br>择专业提交之后请在30分钟内完成支付<br>业填报提交交费成功后不可调整<br>业填报提交交费成功后不支持退费              | 2018年<br>1. 选择专业提交之后请在30分钟内完成支付<br>2. 专业填报提交交费成功后不可调整<br>3. 专业填报提交交费成功后不支持退费                                |
| 機示<br>择专业提交之后请在30分钟内完成支付<br>业填报提交交费成功后不可调整<br>业填报提交交费成功后不支持退费              | 2里提示 1.选择专业提交之后请在30分钟内完成支付 2.专业填报提交交费成功后不可调整 3.专业填报提交交费成功后不支持退费 通定                                          |
| 援示<br>择专业提交之后请在30分钟内完成支付<br>业填报提交交费成功后不可调整<br>业填报提交交费成功后不支持退费              | <ul> <li>温馨提示</li> <li>①选择专业提交之后请在30分钟内完成支付</li> <li>②专业填报提交交费成功后不可调整</li> <li>③专业填报提交交费成功后不支持退费</li> </ul> |

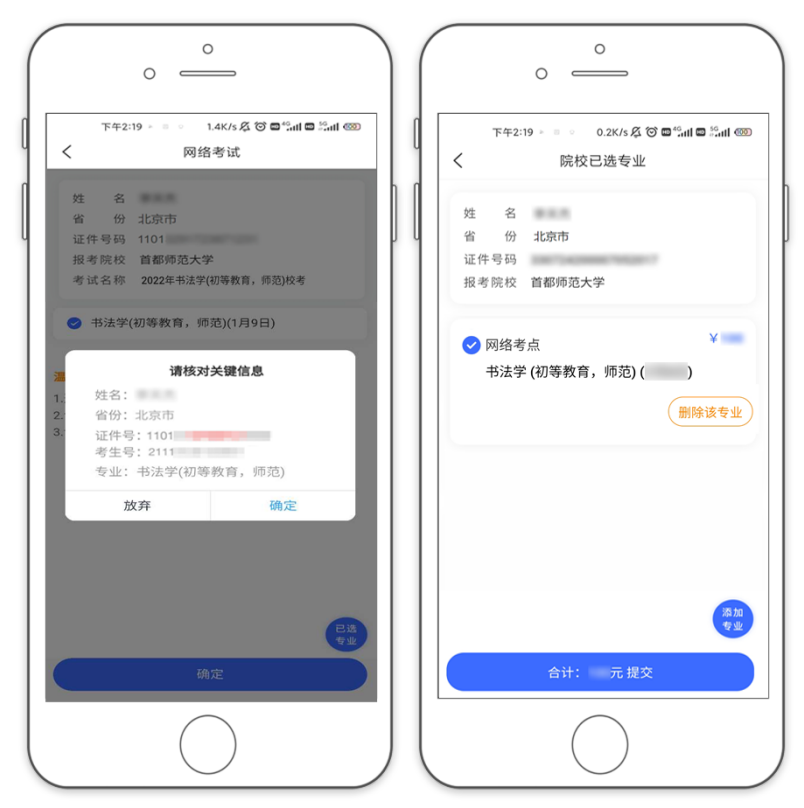

仔细阅读弹出的专业报考提示。确认所选专业选项无误。 如选择专业有误,可点击[删除该专业],重新选择。 如确认所有信息无误后,点击[提交],核对关键信息无误后点[确定]。

| °                         |                                         |             | C                             | 0                         |             |
|---------------------------|-----------------------------------------|-------------|-------------------------------|---------------------------|-------------|
| 下午3:22 0 = > 0.0K/s 🔏 🗑 🖬 | 🐵 hali 🗢 Indi                           | 15:46       | 5 💼                           | 172 🗇 🦄                   | • 🖌 🖌 18% 🔿 |
| く 院校已选专业                  |                                         | 4 <         |                               | 我的支付                      | 开发票         |
| 姓名                        |                                         | No.         | reases o                      | etand Statem              | 报考          |
| 省 份 北京市                   |                                         | 6           | )首都师范                         | 5大学(演示)                   |             |
| 证件号码 1101                 |                                         | рч <b>—</b> |                               |                           |             |
| 报考院校 首都师范大学               | _                                       |             | 点: 网络考证<br>武专业: 书注<br>1 个专业 合 | 》。<br>法学(初等教育,师范)<br>计: 元 | 元           |
| ✓ 网络考点<br>书法学 (初等教育,师范)(  | )                                       | 支付          | 寸方式: 支付                       | 寸宝                        | 已支付         |
| 请仔细确认,所选专业提交交费<br>可修改     | 成功后不                                    |             |                               |                           |             |
| 取消                        | 角定                                      |             |                               |                           |             |
| 合 <del>计:</del> 元 提交      | 4 A A A A A A A A A A A A A A A A A A A |             |                               |                           |             |

考生提交报考专业后可看到报名订单,点击[支付]进入支付宝界面完成网上交费。 考生提交报考信息以后需要在 30 分钟内完成支付过程,否则超时后系统将关闭本次支付订单。因超 时导致支付订单失效后,考生所报专业也被取消,须重新选择考点、专业并提交报名。 考生须仔细阅读招生简章内容与要求后选择考点与专业,交费前须仔细核对,确认无误后再进行交费。交费后所有信息不可更改。不能取消报名,也不能重复报名。因考生选择失误造成的后果,由考生本人自行承担。

# 查看报考记录

交费成功后,考生可进入[报考记录]中查看交费结果。请完成支付后务必确认交费是否成功,以免耽误报名考试。

| 0 =                                           |                          | (                           | 0                                          |
|-----------------------------------------------|--------------------------|-----------------------------|--------------------------------------------|
| 16:20                                         | 🔐 🛈 🎘 🗳 🔟 33% /          | ( 16:42<br><                | 222 ⑦ ڲ = 22 ▲ 67% 🖋<br>我的报考详情             |
|                                               |                          |                             | 祁师范大学(演示)                                  |
| 最新<br>通告                                      |                          | 考 试: 2<br>考试专业: キ<br>考 点: 网 | 022年书法学(初等教育,师范)校考<br>3法学(初等教育,师范)<br>网络考试 |
| 北京市<br>1101                                   | 修改信息                     | 考试日期: 2021-01-  1 215:45  2 |                                            |
| 1 上传报考资料<br>上传头像/身份证/报考证                      | 2 报名<br>选学校/考点/专业等       | 2021-01- 3<br>12 15:45 E    | 四1. 响以具身与17天至41后息<br>交费<br>已经完成 专业费用共计 元   |
| 3 在线确认<br>确认是否参加考试                            | ④ 网络考试<br>远程提交考试作品       |                             |                                            |
| 1 报考记录                                        | 查看已报考信息 >                |                             |                                            |
| <ul> <li>√ 初(夏)试成绩</li> <li>○ 考场查询</li> </ul> | 初(夏)试成熟 音通<br>随时随地查询考场 > |                             |                                            |
|                                               |                          |                             | $\frown$                                   |
|                                               |                          |                             | $\bigcirc$                                 |

## 其他说明

考生应关注"上传报考资料"(见第5页内容)审核结果。报考资料审核不通过的考生无法进行网上考试。审核未通过的考生须尽快修改资料重新提交审核。因上传信息不合格、审核未通过影响考试的,由考生本人负责。

关于 APP 中线上确认:考生无需网上确认,系统在报名截止后一天内自动批量确认。考生须在报名截 止前完成"上传报考资料"步骤。报名截止后一天内对已上传的报考信息进行集中审核。报考资料审核不 通过的考生无法进行网上考试。审核未通过的考生须尽快修改资料重新提交审核。因上传信息不合格、审 核未通过影响考试的,由考生本人负责。

关于 APP 中打印准考证:考试为网络考试,考生无需打印准考证。